Please follow the below listed steps to apply for your Kent business license online through the FileLocal platform.

# Step 1:

First, go to <u>www.FileLocal-wa.gov</u> to create an online account for your Kent business license. Click on the "Create Business Account" oval in the lower left hand portion of the screen.

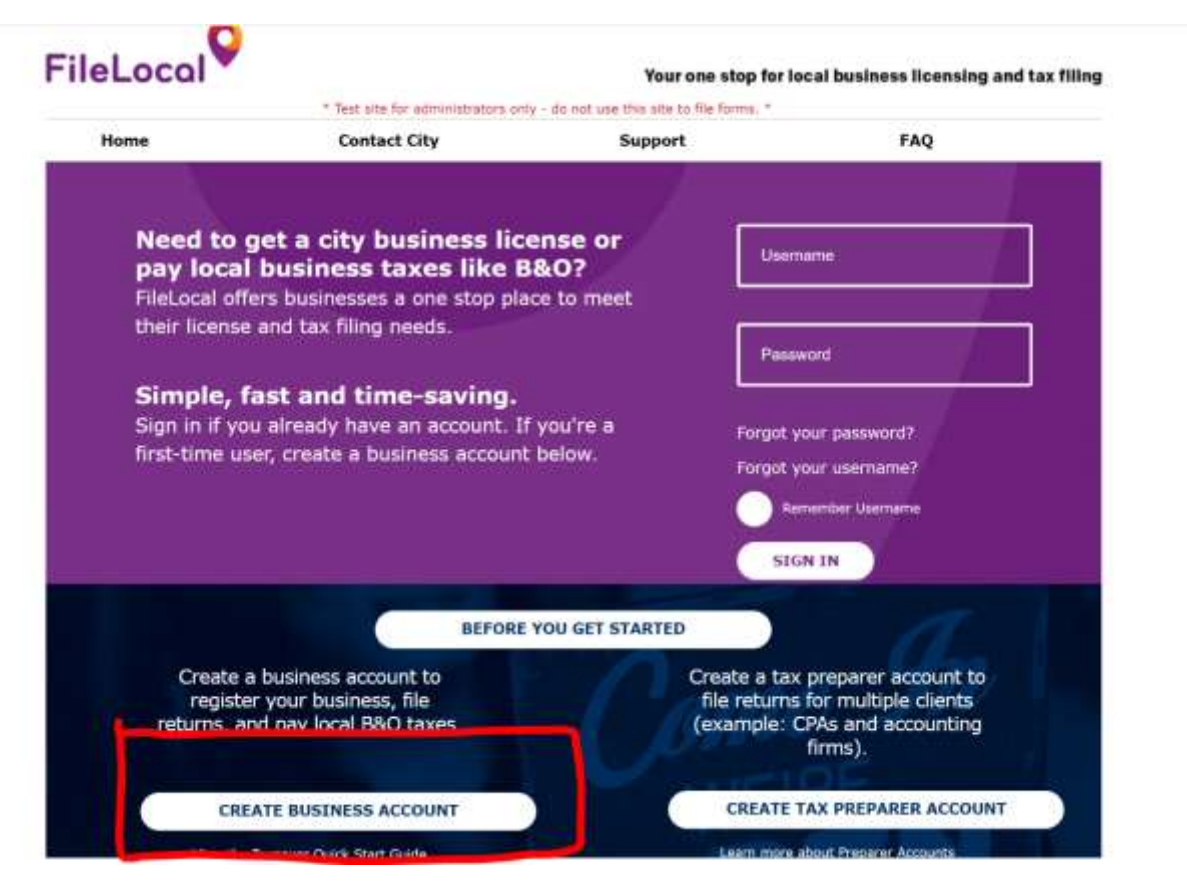

# Step 2:

Supply all the necessary information to create your online account.

## **Create a New Business Account**

Welcome to FileLocal. Follow the onscreen prompts to set up your FileLocal business account. Required fields are marked with an asterisk (\*).

|     | QUICKSTART GUIDE | ABOUT FEES, ETC | $\supset$ |
|-----|------------------|-----------------|-----------|
| Use | r Information    |                 |           |

| Create your Username: | You<br>you<br>Play | /E need your Username every time<br>avant to log in to your account.<br>ase enter the Username you wish to<br>a Your Username in not case<br>with and campt contain spaces. |   |
|-----------------------|--------------------|----------------------------------------------------------------------------------------------------|---|
| Create your Password: |                    | Merender the Password:                                                                                                    |   |
|                       | •                  |                                                                                                    | * |
| First Name:           |                    | Last Name:                                                                                                    |   |
|                       | *                  |                                                                                                    | * |
| Phone Number:         |                    |                                                                                                    |   |
|                       |                    |                                                                                                    |   |
| Email Address:        |                    | Re-enter Email Address:                                                                                                    |   |
|                       |                    |                                                                                                    |   |

### **Company Information**

| • | NOTE: This identifies your legal business entity, a<br>Washington State. This is NOT your Trade or Doin |       |               | with the<br>As (DBA) Na                                                                                                    | ame.                                                                                                    |
|---|----------------------------------------------------------------------------------------------------|-------|---------------|----------------------------------------------------------------------------------------------------|----------------------------------------------------------------------------------------------------|
|   | City:                                                                                                   |       | Country:      |                                                                                                    |                                                                                                    |
| - |                                                                                                    |       | United States | •                                                                                                    | *                                                                                                    |
|   | •                                                                                                    | City: | * * City:     | NOTE: This identifies your legal business entity, as registered     Washington State. This is NOT your Trade or Doing Business /     City:     Country:     United States | NOTE: This identifies your legal business entity, as registered with the Washington State. This is NOT your Trade or Doing Business As (DBA) Na     City:     Country:     United States |

## Step 3:

Click the "Create Account" oval at the bottom of the page when you are finished.

#### Certification

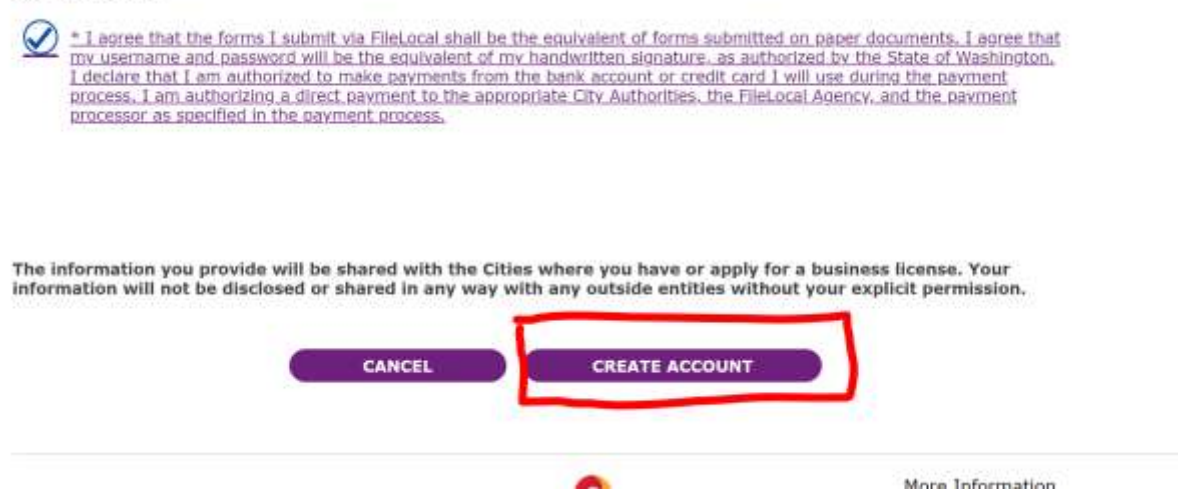

## Step 4:

Shortly after creating your online account, you will receive a confirmation email which provides an Activation Code. Enter the code and click the purple "Activate" oval.

# Confirm Email Thank you! A confirmation email from flielocal@avenuInsights.com has been sent to the email address you provided. Please check your email and enter the activation code below. Enter Activation Code: If you did not receive the message, please check your spam or junk mail filter. The activation code is valid for 24 hours. If you do not

## Step 5:

After entering in the Activation code, a pop up will display and ask if you want to "Link your Existing License" or "Apply For a License." Please click "Apply for a License."

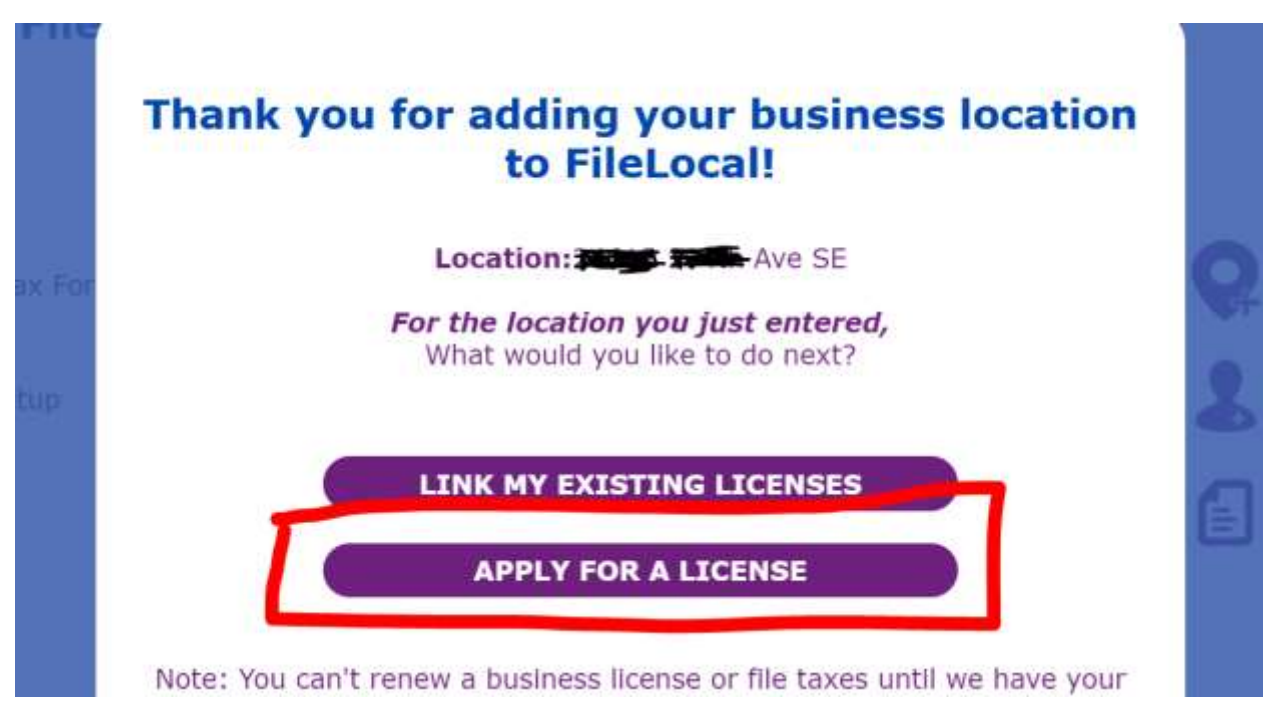

# <u>Step 6:</u>

Select Kent for the City which you are applying for a license and click the Save & Next purple oval to proceed.

| Welcome                | screen.                                                                                                    |              |  |  |
|------------------------|----------------------------------------------------------------------------------------------------|--------------|--|--|
| City Selection         |                                                                                                    |              |  |  |
| Susiness Information   | Affor Select each City where you need to apply for a General Business License for the lo<br>Check all that apply. If your City is not listed below, you either have a lini                                                                                                    |              |  |  |
| Jusiness Officials     | FileLocal or your City does not allow Applications for Business Licenses to be submitted                                                                                                    |              |  |  |
| Reason for Applying    |                                                                                                    |              |  |  |
| Ity Specific Questions | ⊖ Select All                                                                                                    |              |  |  |
| lates                  | 0.5-11-11-1                                                                                                    | 0.000        |  |  |
| eview Application      | O Bellevue                                                                                                    | O Des Moines |  |  |
|                        | <ul> <li>Everett</li> </ul>                                                                                                    |              |  |  |
|                        | 🔿 Lake Forest Park                                                                                                    | O Renton     |  |  |
|                        | <ul> <li>Seattle</li> </ul>                                                                                                    | O Shoreline  |  |  |
|                        | Tacoma     Tacoma     Tac |              |  |  |

The following Cities already have either a linked license and City Account Number, or a license application in progress for the selected location.

| ADD A LOCATION | SAVE FOR LATER | BACK | SAVE & NEXT |
|----------------|----------------|------|-------------|
|                |                |      |             |

# <u>Step 7:</u>

Complete the questions relating to your business activity and click the "*Save & Next*" purple oval.

| <b>Business Information</b>                            | 253-800-1000                                                                                                    |
|--------------------------------------------------------|----------------------------------------------------------------------------------------------------|
| Business Officials                                     | I confirm the physical address shown for this location is correct. *                                                                                                    |
| leason for Applying<br>Sty Specific Questions<br>lotes | If your address is incorrect, please go to Account Center > My Account and click [EDIT] for this<br>location. Once you have updated the address and saved the changes, click [APPLY FOR A LICENSE]<br>to return to this page. |
| eview Application                                      | Primary Nature of Business: *                                                                                                    |
|                                                        | Retail                                                                                                    |
|                                                        | Business Activity Description: *<br>Medical Provider                                                                                                    |
|                                                        | NAICS Group: * Health Care and Social Assistance                                                                                                    |
|                                                        | NAICS Code: *                                                                                                    |
|                                                        | 621310; Offices of Chiropractors                                                                                                    |
|                                                        | Is your organization recognized as a 501(c) (3) non profit organization by the Internal Revenue Service? *                                                                                                    |
|                                                        | FEIN:                                                                                                    |
|                                                        | SAVE FOR LATER BACK SAVE & NEXT                                                                                                    |

# <u>Step 8:</u>

Answer the Registration Questions and click the "Save & Next" purple oval.

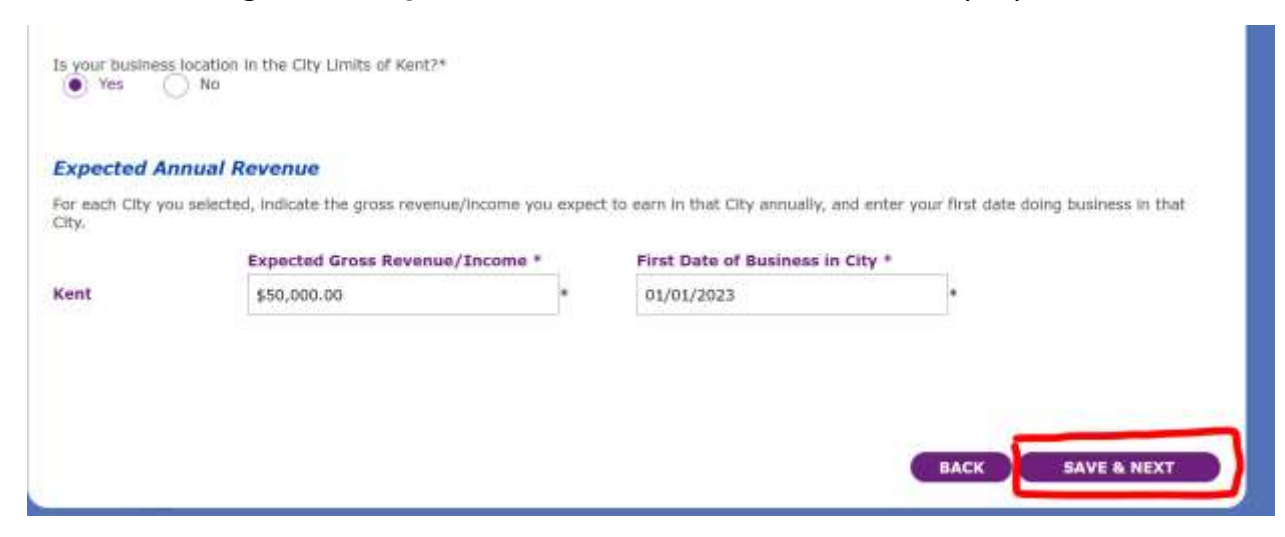

# <u>Step 9:</u>

Depending on the legal structure of your business, complete the necessary information relating to owners or managing partners and click the "*Save & Next"* purple oval.

| Vour Progress<br>Welcome<br>City Selection | Please select the types of officers | you have, and provide their inform O Treasurer O Vice Pr | iation below.<br>esident                 |
|--------------------------------------------|-------------------------------------|----------------------------------------------------------|------------------------------------------|
| Business Information                       | Officer: President                  |                                                          |                                          |
| Business Officials                         | First Name:*                        | Last Name:*                                              | Home Phone:*                             |
| eason for Applying                         |                                     |                                                          | an an an an an an an an an an an an an a |
| ity Specific Questions                     |                                     |                                                          |                                          |
| otes                                       | Home Address:*                      |                                                          |                                          |
| eview Application                          |                                     |                                                          |                                          |
|                                            | City:*                              | State:*                                                  | Zip:*                                    |
|                                            |                                     | Washington 🔻                                             |                                          |
|                                            |                                     |                                                          |                                          |

## Corporation - Additional Info

## <u>Step 10:</u>

In the Reason for Applying Field, select New City Business License. Then click the "Save & Next" purple oval.

| Your Progress           | Select the Reason for Applying | <b>)*</b> |   |  |
|-------------------------|--------------------------------|-----------|---|--|
| Welcome                 | New City Business License      |           | * |  |
| City Selection          |                                |           |   |  |
| Susiness Information    |                                |           |   |  |
| Business Officials      |                                |           |   |  |
| Reason for Applying     |                                |           |   |  |
| City Specific Questions |                                |           |   |  |
| lotes                   |                                |           |   |  |
| Review Application      |                                |           | - |  |

# Step 11:

Please select any category which applies to your business activity. If none are applicable, select 'None of these apply' and click on the Save & Next oval.

| 0 | Cabaret                                                                                  |
|---|------------------------------------------------------------------------------------------|
| 0 | Carnivals                                                                                |
| 0 | Circus & Sideshows                                                                       |
| 0 | Taxicab or Vehicle for Hire Driver                                                       |
| 0 | Massage Therapy                                                                          |
| 0 | Hookah Lounge                                                                            |
| 0 | Generation, collection, transportation and/or disposal of wastewater                     |
| 0 | Manufacturing, processing and/or packaging food and/or drink                             |
| 0 | Preparation, serving or making available food and/or drink for consumption by the public |
| 0 | Pressure washing and/or surface cleaning                                                 |
| 0 | Hood, duct and/or rooftop cleaning                                                       |
| 0 | Painting and/or drywall                                                                  |
| 0 | Mobile auto repair and/or detailing                                                      |
| 0 | Carpet and/or floor cleaning                                                             |
| Ø | None of these apply                                                                      |
|   | SAVE FOR LATER BACK SAVE & NEXT                                                          |

# <u>Step 12:</u>

You can enter any specific questions or comments you have under the Notes section or leave it blank. The click the "*Save & Next*" purple oval.

|                         | THUR, THE ADDARCE HAND, BUT                                                                                                    |
|-------------------------|----------------------------------------------------------------------------------------------------|
| Notes                   |                                                                                                    |
| Your Progress           | Please enter any additional notes or comments you may have concerning this application.<br>Please contact the City directly for any questions.                                                                                                    |
| Welcome                 | <ul> <li>Statistic statistic de la seconda de la seconda de la se<br/>Seconda de la seconda de la seconda de la seconda de la seconda de la seconda de la seconda de la seconda de la seconda de la seconda de la seconda de la seconda de la seconda de la seconda de la seconda de la seconda de la seconda de la seconda<br/>Seconda de la seconda de la seconda de<br/>Seconda de la seconda de la seconda de la seconda de la seconda de la seconda de la seconda de la seconda de la seconda de la seconda de la seconda de la seconda de la seconda de la seconda de la seconda de la seconda de la seconda de</li></ul> |
| City Selection          |                                                                                                    |
| Business Information    |                                                                                                    |
| Business Officials      |                                                                                                    |
| Reason for Applying     |                                                                                                    |
| City Specific Questions |                                                                                                    |
| Notes                   | SAVE FOR LATER BACK SAVE & NEXT                                                                                                    |
| Review Application      | Contententententententententententententen                                                                                                    |

## Step 13:

Review your previously submitted answers for accuracy, complete the Affirmation section and select the 'I'm ready to pay for this license' radio button. Then click "Save & Next" oval to pay for your Kent business license application.

## Fee Subtotal

| City Name | Fee      | Description             |  |
|-----------|----------|-------------------------|--|
| Kent      | \$101.00 | Annual Business License |  |
| Subtotal  | \$101.00 |                         |  |

What do you want to do when you click the NEXT button below? Note: This application will be automatically added to the payment cart. \* Required

- I'm ready to pay for this license.
- I need to add another location.

① I want to apply for a General Business License for another location I've already added.

When you click Save & Next, FileLocal will check with the Cities you selected to confirm they will accept the license application. This may take several moments. **Please wait.** If the application is accepted by all selected Cities, the Portal will navigate to the payment cart.

| SAVE FOR LATER | (BACK) | SAVE & NEXT |
|----------------|--------|-------------|
|                |        |             |

## Step 14:

Review the Updated Payment Calculation and click the "*Next*" purple oval. You can now pay for your license and conclude the application process.

#### When You're Finished

| BACK | ) PAY LATER | READY TO PAY |
|------|-------------|--------------|